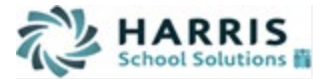

# WinCapWEB Timesheets- Employee Training Workforce Development Part Time Staff

Section 1: Logging into *WinCap*WEB Timesheets Section 2: Accessing the Time Card Section 3: Adding New Time Worked Section 4: Changing Time Worked Section 5: Printing your Time Card

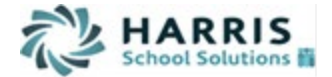

## Section 1: Logging into WinCapWEB Timesheets

- 1. Open an Internet Browser and navigate to <u>www.WinCapweb.com</u>.
- 2. Input your email address as your username and the password that you chose during account activation.
- 3. Once complete select "Login".

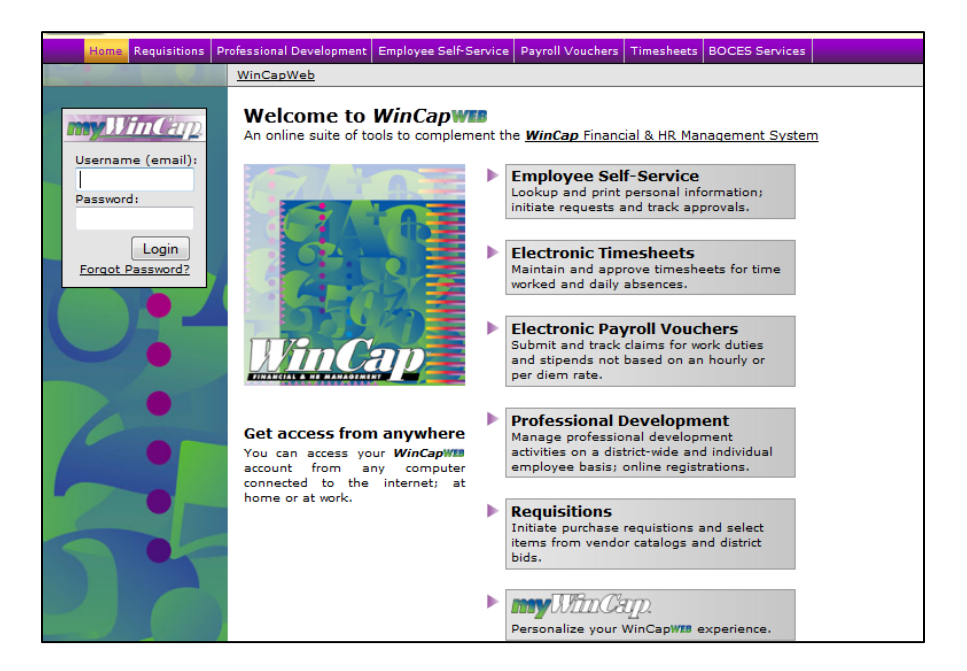

- 4. If you have trouble logging into *WinCap*WEB, type your username and select the "Forgot Password?" link below the login button.
- 5. A prompt will appear. Enter in your email address and then select "Continue".

| Forgot Pa                                  | assword? - Have it reset:                                |
|--------------------------------------------|----------------------------------------------------------|
| Nee                                        | d Help? Contact Support                                  |
|                                            |                                                          |
| Please enter y<br>reset process.<br>Email: | rour email to begin the password<br>a.monroe@webtest.com |
|                                            | Continue                                                 |

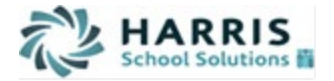

6. The second prompt will ask you to answer your security question. You must enter the exact answer to the question that you had set up on the initial account activation. Hit "Submit" once completed and you will receive a message that you must go to your email account to complete the password reset process.

(If you do not remember the answer to your security question or WinCapWEB is not accepting your answer, you will need to contact your Web System Manager to have your WinCap Web account reset. The Web System Manager will send you a "forgot password" email to complete the rest of the process.)

| 1                        | Need Help? Contact Support                        |  |  |  |  |  |  |  |
|--------------------------|---------------------------------------------------|--|--|--|--|--|--|--|
|                          |                                                   |  |  |  |  |  |  |  |
| Answer the<br>your passw | following question to continue with<br>ord reset: |  |  |  |  |  |  |  |
| What                     | is your mother's maiden name?                     |  |  |  |  |  |  |  |
|                          |                                                   |  |  |  |  |  |  |  |
|                          | Submit                                            |  |  |  |  |  |  |  |
|                          |                                                   |  |  |  |  |  |  |  |

A message has been sent to your email address, please follow the instructions.

7. You will receive an email containing a link you must use to reset your password.

| Dear Valued User,                                                                                                    |
|----------------------------------------------------------------------------------------------------|
| Someone has requested that the password for your account, username <u>Timothy.Quigley@webtest.com</u> , be reset.              |
| If you did not make this request, please simply disregard this email; it is sent only to the address on file for your account. |
| To choose a new password, please go to the following URL:                                                                      |
| https://test.wincapweb.com/loginresult.aspx?id=dd28b95d-e9cd-4208-9466-a325d4d8d11c                                            |
| Your request originated from 66.195.66.72.                                                                                     |
| Sincerely,<br>Capital Computer Associates                                                                                      |

8. The link will bring you to *WinCap*WEB where you must choose a new password. Once complete, select "Change Password." This will automatically log you into *WinCap*WEB.

| my.VinCap.                | Welcome Timothy.Quigley@webtest.com, please change your password to continue.<br>If this is not you, please click <u>here</u> .                                       |
|---------------------------|----------------------------------------------------------------------------------------------------|
| Username (email):         | New Password:                                                                                                    |
| Password:                 | Confirm New Password:                                                                                                    |
| Login<br>Forgot Password? | Change Password<br>Password Requirements:<br>• must be at least 8 characters in length<br>• must contain 1 letter (uppercase or lowercase)<br>• must contain 1 number |
| 0                         | <ul> <li>must contain 1 symbol (10#\$.? etc.)</li> <li>To cancel your password reset, click <u>HERE</u>.</li> </ul>                                                   |

*WinCapWEB Timesheets – Employee Timesheets Document (Workforce Development)* 

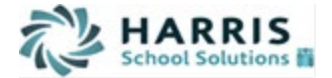

#### Section 2: Accessing the Time Card

1. Once you have successfully logged into *WinCap*WEB, select "Timesheets" on the purple toolbar to access the Timesheets Web Module.

| w myWinCap   WinCapWeb   |                                                                  |
|--------------------------|------------------------------------------------------------------|
|                          |                                                                  |
| Home myWinCap Timesheets |                                                                  |
| [Configure]              |                                                                  |
|                          |                                                                  |
|                          | Drag and Drop an item or<br>Click on Configure to place items in |

2. Once "Timesheets" is selected, you will enter the Timesheets home page where you will see a "Welcome" greeting. On the home page, you will also see any messages that have been posted by an Admin staff. On the left-hand side of your screen the Timesheets Menu will display. To access your time card, you must select "Time Card" from the menu.

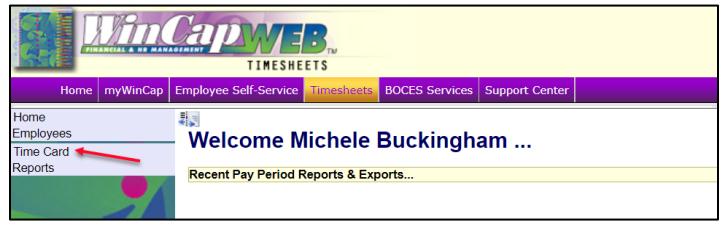

3. Your time card will appear for the current date range based on the login date. The date range appears in the upper right-hand corner. To change the date range, you can manually type in the dates you wish to display, or you can click in the date cell and a calendar will appear where you can choose the date. Select "Refresh" to update the time card data.

|                          |                        |            |          |                                 |                         |                             |            |             |               | Т         | ime |
|--------------------------|------------------------|------------|----------|---------------------------------|-------------------------|-----------------------------|------------|-------------|---------------|-----------|-----|
| By Pay P                 | eriod                  | By D       | ates     |                                 |                         |                             |            |             |               |           |     |
| Location                 | All Lo                 | ations     |          | ~                               |                         | Date Range                  | <u> </u>   | / 2024 - 09 | 9 / 14 / 2024 | >>        |     |
| Employee                 | ≪ Buo                  | kingham, M | ichele J | <b>∨</b> ≫#                     |                         | Description                 | All        |             | ~             | Refresh   |     |
| +Add New T<br>+Add Blank | i <u>me</u><br>Timeshe | <u>et</u>  |          | Punches:<br>Breaks:<br>Excused: | 0.000<br>0.000<br>0.000 | 0 hrs.<br>00 hrs.<br>0 hrs. | Total:     | 0.0000 hrs. |               | Save      |     |
|                          |                        |            |          | Timecard                        | Break                   | Times Ex                    | cused Time | 2           |               |           |     |
| Date In                  | De                     | scription  | Out      | Descriptio                      | n                       | Job/Duty                    | Hours      | APPR        | SAPPR         | Scheduled |     |
| Expand A                 | All Dropo              | lowns      | Breaks [ | Display: Hide                   | Breaks                  | ;                           | ~          | Refr        | esh           | Save      |     |
|                          |                        |            | 🗹 Sho    | w Hours Sumr                    | nary                    |                             |            |             |               |           |     |

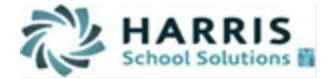

## Section 3: Adding New Time Worked

1. To enter the in and out times for each work day, you will need to select "Add New Time."

|                  |                    |                                 |                                           |                      |                 | Time |
|------------------|--------------------|---------------------------------|-------------------------------------------|----------------------|-----------------|------|
| By Pay Period    | By Dates           |                                 |                                           |                      |                 |      |
| Location All Loc | ations             | ~                               | Date Range                                | < 09 / 01 / 2024 - 0 | 9 / 14 / 2024 📎 |      |
| Employee K Buc   | kingham, Michele J | <b>∨≫</b> #                     | Description                               | All                  | ✓ Refres        | h    |
|                  | et                 | Punches:<br>Breaks:<br>Excused: | 0.0000 hrs.<br>0.0000 hrs.<br>0.0000 hrs. | Total: 0.0000 hrs.   | Sav             | /e   |

2. When "Add New Time" is selected, a new entry row will appear at the top of time card where the date can be adjusted to the date you are adding time for. The entry date may be adjusted by selecting the down arrow and selecting the appropriate date from the list. Only the dates within the date range that is selected for the time card will display in the drop down. If you need to add time for a different date range, you must first adjust the time card date range and then select "Add New Time" in the correct time card.

| <b>.</b>          |                   |                                 |                                           |             |                   |         | Time     |                  |     |
|-------------------|-------------------|---------------------------------|-------------------------------------------|-------------|-------------------|---------|----------|------------------|-----|
| By Pay Period     | By Dates          |                                 |                                           |             |                   |         |          |                  |     |
| Location All Lo   | cations           | ~                               | Date Ra                                   | ange 🔣 09 / | 01/2024 - 09/14/2 | 2024 >> |          |                  |     |
| Employee          | ckingham, Michele | J V » 🕅                         | Descrip                                   | otion All   | ~                 | Refresh |          |                  |     |
|                   | <u>eet</u>        | Punches:<br>Breaks:<br>Excused: | 0.0000 hrs.<br>0.0000 hrs.<br>0.0000 hrs. | Total:      | 0.0000 hrs.       | Save    |          |                  |     |
|                   |                   | Timecard                        | Break Times                               | Excused Til | ne                |         |          |                  |     |
| Date              | ln D              | escription                      | Out De                                    | scription   | Job/Dut           | у       | Hours AF | PPR SAPPR Schedu | led |
| New Time          |                   |                                 |                                           |             |                   |         |          |                  |     |
| 🗙 🕂 🛛 Sun 9/1 🗸 🗸 |                   | ~                               |                                           | ~           | 6600 Custodian    | ✓ #4    | 0.0000   |                  | >   |
| Sun 9/1           | Brog              | ke Display: Hide                | Broaks                                    | ×           | Pofrosh           | Savo    |          |                  |     |
| Ext Mon 9/2       | owns brea         | iks Display. Tide               | Dieaks                                    | •           | Reliesit          | Jave    |          |                  |     |
| Wed 9/4           |                   | Show Hours Sum                  | mary                                      |             |                   |         |          |                  |     |
| Thu 9/5           |                   |                                 |                                           |             |                   |         |          |                  |     |
| Fri 9/6           |                   |                                 |                                           |             |                   |         |          |                  |     |
| Sat 9/7           |                   |                                 |                                           |             |                   |         |          |                  |     |
| Sun 9/8           |                   |                                 |                                           |             |                   |         |          |                  |     |
| Mon 9/9           |                   |                                 |                                           |             |                   |         |          |                  |     |
| Tue 9/10          |                   |                                 |                                           |             |                   |         |          |                  |     |
| Wed 9/11          |                   |                                 |                                           |             |                   |         |          |                  |     |
| Thu 9/12          |                   |                                 |                                           |             |                   |         |          |                  |     |
| Fri 9/13          |                   |                                 |                                           |             |                   |         |          |                  |     |
| Sat 9/14          |                   |                                 |                                           |             |                   |         |          |                  |     |

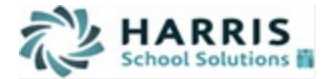

**3.** Once you have selected the appropriate date from the drop-down list, you will need to type in the in and out times into each field. In the example below, the employee worked from 5:00 p.m. to 6:30 p.m.

|                                                  |                                                                                         |                                            |                           | Tir     | me        |                 |
|--------------------------------------------------|-----------------------------------------------------------------------------------------|--------------------------------------------|---------------------------|---------|-----------|-----------------|
| By Pay Period By Dates                           | <u>B</u>                                                                                |                                            |                           |         |           |                 |
| Location All Locations                           | ~                                                                                       | Date Range 🔣 09 / 01                       | 1 / 2024 - 09 / 14 / 2024 | 4 >>>   |           |                 |
| Employee 🐼 Buckingham, Miche                     | ale J 🗸 🛰 🊧                                                                             | Description All                            | ~                         | Refresh |           |                 |
| <u>+Add New Time</u> <u>+Add Blank Timesheet</u> | Punches:         0.000           Breaks:         0.000           Excused:         0.000 | 0 hrs.<br>00 hrs.<br>10 hrs. <b>Total:</b> | 0.0000 hrs.               | Save    |           |                 |
|                                                  | Timecard Break                                                                          | Times Excused Time                         | 2                         |         |           |                 |
| Date In                                          | Description Out                                                                         | Description                                | Job/Duty                  | H       | ours APPR | SAPPR Scheduled |
| New Time                                         |                                                                                         |                                            |                           |         |           |                 |
| X + Tue 9/3 ∨ 5:00 PM                            | ✓ 6:30PM                                                                                | ▼.€                                        | 6600 Custodian            | ✓ # 0   | 0.0000    |                 |
| Expand All Dropdowns Bre                         | eaks Display: Hide Breaks                                                               | ; <b>v</b>                                 | Refresh                   | Save    |           |                 |
|                                                  | Show Hours Summary                                                                      |                                            |                           |         |           |                 |

4. The last section you may need to update on the New Time entry prior to saving is the job/duty that is being performed. By selecting the job/duty down arrow, all of the authorized job/duties will display. Please make sure that the job/duty that you have selected is for the correct job/duty for the time worked. If you do not see the job/duty that you are trying to add time for, you will need to contact your payroll or human resources department(s).

| U ()                                                  |                                                                                                    |                                                                                                    | Time                                                    |
|-------------------------------------------------------|----------------------------------------------------------------------------------------------------|----------------------------------------------------------------------------------------------------|---------------------------------------------------------|
| By Pay Period By Dates                                |                                                                                                    |                                                                                                    | NOTE: If you are                                        |
| Location All Locations                                | ✓ Date Range                                                                                              | 09 / 01 / 2024 - 09 / 14 / 2024                                                                         | working overtime                                        |
| Employee 🕢 Buckingham, Michele J                      | >>> M Description                                                                                         | All 🗸                                                                                                   | Refresh position you will                               |
| + <u>Add New Time</u><br>+ <u>Add Blank Timesheet</u> | Punches:         0.0000 hrs.           Breaks:         0.0000 hrs.           Excused:         0.0000 hrs. | otal: 0.0000 hrs.                                                                                       | Save leave the Job/Duty<br>as your regular<br>position. |
|                                                       | Timecard Break Times Exc                                                                                  | <u>ised Time</u>                                                                                        |                                                         |
| Date In Dese                                          | cription Out Descript                                                                                     | on Job/Duty                                                                                             | Hours APPR SAPPR Scheduled                              |
| New Time                                              |                                                                                                    |                                                                                                    |                                                         |
| X + Tue 9/3 ∨ 5:00 PM                                 | ✓ 6:30PM                                                                                                  | ✓ 6600 Custodian                                                                                        | ✓ ♣ 0.0000 >                                            |
| Expand All Dropdowns     Breaks     Sho               | Display: Hide Breaks                                                                                      | <ul> <li>6600 Custodian</li> <li>6600 Custodian,On Call</li> <li>6600 Custodian,Out of Title</li> </ul> | Pay                                                     |

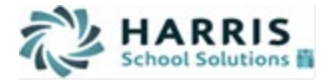

5. Once you have selected the appropriate job/duty from the list, you can enter a note/description of what job you were doing or who you were working for, if applicable. Click on the > button and then click in the box on the end of the New Time line. This will open the Note section. In the Note, enter the job or person you were working for, if necessary. After entering the Note, select "Save" to save the time entry.

| + Add New Time<br>+ Add Blank Time    | sheet                                 | Punches<br>Breaks<br>Excused    | s: 0.0000 hrs.<br>s: 0.0000 hrs.<br>d: 0.0000 hrs. | Total: (                    | 0.0000 hrs.    | Save      |           |              |             |  |  |
|---------------------------------------|---------------------------------------|---------------------------------|----------------------------------------------------|-----------------------------|----------------|-----------|-----------|--------------|-------------|--|--|
| Date                                  | In                                    | Timecar<br>Description          | d <u>Break Times</u><br>Out I                      | Excused Time<br>Description | Job/Duty       | Hours     | APPR SAPI | PR Scheduled |             |  |  |
| New Time                              |                                       |                                 |                                                    |                             |                |           |           |              |             |  |  |
| 🗙 🕇 🛛 Tue 9/3                         | ✓ 5:00 PM                             | 1                               | ✓ 6:30PM                                           | ✓ 66                        | 600 Custodian  | ✓ # 0.000 | ם 🛛       | >            |             |  |  |
| Z Expand All Dr                       | opdowns                               | Breaks Display:                 | Hide Breaks                                        | ~                           | Refresh        | Save      | /         |              |             |  |  |
|                                       |                                       | Show Hours                      | Summary                                            |                             |                |           |           |              |             |  |  |
|                                       |                                       |                                 |                                                    |                             |                |           |           |              |             |  |  |
| +Add New Time<br>+Add Blank Timesheet |                                       | Punches:<br>Breaks:<br>Excused: | 0.0000 hrs.<br>0.0000 hrs.<br>0.0000 hrs.          | Total:                      | 0.0000 hrs.    | Sav       | e         |              |             |  |  |
|                                       |                                       | Timecard                        | Break Times                                        | Excused Time                | e              |           |           |              |             |  |  |
| Date In                               | De                                    | scription                       | Out De                                             | escription                  | Job/Dut        | У         | Hours     | APPR SAPPR   | R Scheduled |  |  |
| New Time                              |                                       |                                 |                                                    |                             |                |           |           |              |             |  |  |
| X + Tue 9/3 ∨ 5:00 PM                 | 1                                     | ▶ 6:                            | 30PM                                               | <b>~</b> [                  | 6600 Custodian | ✓ #       | 0.0000    |              | <           |  |  |
|                                       | No                                    | te Type 🔽                       |                                                    |                             |                |           |           |              |             |  |  |
|                                       | Note Stayed late to finish gym floors |                                 |                                                    |                             |                |           |           |              |             |  |  |
| Expand All Dropdowns                  | Break                                 | s Display: Hide I               | Breaks                                             | ~                           | Refresh        | Sav       | e         |              |             |  |  |
|                                       | 🗹 SI                                  | how Hours Summ                  | nary                                               |                             |                |           |           |              |             |  |  |

Once you save the new time entry it will look like the below example. If you need to add another entry, continue to select the "Add New Time" until the time card reflects all of your days and hours worked for that pay period.

|                           |                  |                  |                                              |                                           |               |               |                                                  | Tin        | ne   |          |           |        |
|---------------------------|------------------|------------------|----------------------------------------------|-------------------------------------------|---------------|---------------|--------------------------------------------------|------------|------|----------|-----------|--------|
| By Pay P                  | eriod            | By Dates         |                                              |                                           |               |               |                                                  |            |      |          |           |        |
| Location                  | All Locati       | ons              | ~                                            | Date Rar                                  | nge 🔣 09 / 01 | / 2024 - 09   | / 14 / 2024 📎                                    |            |      |          |           |        |
| Employee                  | Bucking          | igham, Michele 、 | <b>↓                                    </b> | Descript                                  | ion All       |               | <b>v</b> [                                       | Refresh    |      |          |           |        |
| +Add New Ti<br>+Add Blank | ime<br>Timesheet |                  | Punches:<br>Breaks:<br>Excused:              | 5.5000 hrs.<br>0.0000 hrs.<br>0.0000 hrs. | Total:        | 5.5000 hrs.   |                                                  | Save       |      |          |           |        |
|                           |                  |                  | Timecard                                     | Break Times                               | Excused Time  |               |                                                  |            |      |          |           |        |
| Date                      | In               | Descriptior      | n Out                                        | Description                               |               | Job/Duty      |                                                  | Hours      | APPR | S2APPR S | APPR Sche | eduled |
| 🗙 Tue 9/3                 | 5:00 PM          | Good             | ✓ 6:30 PM                                    | Good                                      | ✓ 6600 Cus    | todian        | ✓ #4                                             | 1.5000     |      |          |           | <      |
|                           | 5:00 PM          |                  | 6:30 PM                                      |                                           |               |               |                                                  |            |      |          |           |        |
|                           |                  | Note Type        | ~                                            |                                           |               |               |                                                  |            |      |          |           |        |
|                           |                  | Note             | Stayed late to fi                            | nish gym floors                           |               |               |                                                  |            |      |          |           |        |
|                           |                  |                  |                                              |                                           |               | Но            | urs for Day: 1.5                                 | 000        |      |          |           |        |
| X Wed 9/4                 | 8:00 AM          | Good             | ✓ 12:00 PN                                   | Good                                      | ✓ 6600 Cus    | todian,Out of | Title Pay 🗸 🚧                                    | 4.0000     |      |          |           | <      |
|                           | 8:00 AM          |                  | 12:00 PM                                     |                                           |               |               |                                                  |            |      |          |           |        |
|                           |                  | Note Type        | ~                                            |                                           |               |               |                                                  |            |      |          |           |        |
|                           |                  | Note             | Covered for He                               | ad Custodian Johi                         | n Smith       |               |                                                  |            |      |          |           |        |
|                           |                  |                  |                                              |                                           |               | Ho<br>Hours   | <mark>urs for Day: 4.0</mark><br>s For Week: 5.5 | 000<br>000 |      |          |           |        |

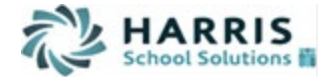

#### Section 4: Changing Existing Time Worked

1. If you need to change the time worked for a day that you have previously added, you will need to change the in or out punch to reflect the correct time. To change the time, you can select the existing time in the cell (whether in or out) and select "Backspace" or "Delete" on your keyboard.

|   | Date    | In      | Description | Out              | Description     | Job/E            | Duty                 | Hours  | APPR | S2APPR | SAPPR Sche | eduled |
|---|---------|---------|-------------|------------------|-----------------|------------------|----------------------|--------|------|--------|------------|--------|
| × | Tue 9/3 | 5:00 PM | Good        | ✓ 6:30 PM        | Good            | ✓ 6600 Custodian | <b>∼</b> ]#4         | 1.5000 |      |        |            | <      |
|   |         | 5:00 PM |             | 6:30 PM          |                 |                  |                      |        |      |        |            |        |
|   |         |         | Note Type   | <b>~</b>         |                 |                  |                      |        |      |        |            |        |
|   |         |         | Note S      | tayed late to fi | nish gym floors |                  |                      |        |      |        |            |        |
|   |         |         |             |                  |                 |                  | Hours for Day: 1.500 | 0      |      |        |            |        |

2. Once the incorrect time is cleared out of the cell, you can type in the correct time. In the example below, we have removed the out punch of 6:30 p.m. because the employee worked an additional hour and stayed until 7:30 p.m. By typing "730p" then pressing "Save", the system will automatically format the time to 7:30 PM and save the change to the time card.

| Date      | In      | Description | Out                | Description     | Job/Duty       |                   | Hours  | APPR | S2APPR | SAPPR Schee | duled |
|-----------|---------|-------------|--------------------|-----------------|----------------|-------------------|--------|------|--------|-------------|-------|
| 🗙 Tue 9/3 | 5:00 PM | Good        |                    | Good            | 6600 Custodian | ✓ #4              | 1.5000 |      |        |             | <     |
|           | 5:00 PM | N           | 6:30 PM            |                 |                |                   |        |      |        |             |       |
|           |         | Note Type   | <b>~</b>           |                 |                |                   |        |      |        |             |       |
|           |         | Note S      | Stayed late to fir | nish gym floors |                |                   |        |      |        |             |       |
|           |         |             |                    |                 | Hour           | s for Day: 1 5000 |        |      |        |             |       |

| By Pay Pe                                    | eriod                  | <u>By Dates</u> |                                 |                                           |              |             |              |            |        |      |        |          |         |
|----------------------------------------------|------------------------|-----------------|---------------------------------|-------------------------------------------|--------------|-------------|--------------|------------|--------|------|--------|----------|---------|
| Location                                     | All Locati             | ons             | ~                               | Date Ra                                   | nge 张 09 / 0 | 1/2024 - 09 | 9 / 14 / 202 | 4 >>>      |        |      |        |          |         |
| Employee                                     | Bucking                | gham, Michele   | J 🗸 🔊 🏘                         | Descript                                  | tion All     |             | ~            | R          | efresh |      |        |          |         |
| + <u>Add New Tir</u><br>+ <u>Add Blank T</u> | <u>me</u><br>Timesheet |                 | Punches:<br>Breaks:<br>Excused: | 5.5000 hrs.<br>0.0000 hrs.<br>0.0000 hrs. | Total:       | 5.5000 hrs. |              |            | Save   |      |        |          |         |
|                                              |                        |                 | Timecard                        | Break Times                               | Excused Tim  | e           |              | _          |        | ,    |        |          |         |
| Date                                         | In                     | Descriptio      | na Out                          | Description                               | 1            | Job/Duty    |              |            | Hours  | APPR | S2APPF | SAPPR Sc | heduled |
| 🗙 Tue 9/3                                    | 5:00 PM                | Good            | ✓ 730p                          | Good                                      | ✓ 6600 Cu    | istodian    |              | <b>~</b> # | 1.5000 |      |        |          | <       |
|                                              | 5:00 PM                |                 | 6:30 PN                         | <b></b>                                   |              |             |              |            |        |      |        |          |         |
|                                              |                        | Note Type       | ~                               |                                           |              |             |              |            |        |      |        |          |         |
|                                              |                        | Note            | Stayed late to f                | inish gym floors                          |              |             |              |            |        |      |        |          |         |
|                                              |                        |                 |                                 |                                           |              | H           | ours for D   | ay: 1.50   | 00     |      |        |          |         |

**3.** Once "Save" is selected, the correct out time for the adjusted date will display and the total hours for the shift will be adjusted from 1.5 hours to 2.5 hours.

|   | DLte                                       | In      | Descriptio | ription Out Description |               |                 |   | Job/Duty                        | Hours      | APPR   | S2APPR | SAPPR Sch | eduled |  |   |
|---|--------------------------------------------|---------|------------|-------------------------|---------------|-----------------|---|---------------------------------|------------|--------|--------|-----------|--------|--|---|
| × | Tue 9/3                                    | 5:00 PM | Good       | V                       | 7:30 PM       | Good            | ~ | 6600 Custodian                  | <b>~</b> # | 2.5000 |        |           |        |  | < |
|   |                                            | 5:00 PM |            |                         | 6:30 PM       |                 |   |                                 |            |        |        |           |        |  |   |
|   |                                            |         | Note Type  | ~                       |               |                 |   |                                 |            |        |        |           |        |  |   |
|   |                                            |         | Note       | Staye                   | ed late to fi | nish gym floors |   |                                 |            |        |        |           |        |  |   |
|   |                                            |         |            |                         |               |                 |   | Hours for D                     | ay: 2.5000 |        |        |           |        |  |   |
| × | Ned 9/4                                    | 8:00 AM | Good       | ~                       | 12:00 PN      | Good            | V | 6600 Custodian,Out of Title Pay | V 🚧        | 4.0000 |        |           |        |  | < |
|   |                                            | 8:00 AM |            |                         | 12:00 PM      |                 |   |                                 |            |        |        |           |        |  |   |
|   |                                            |         | Note Type  | ~                       |               |                 |   |                                 |            |        |        |           |        |  |   |
|   | Note Covered for Head Custodian John Smith |         |            |                         |               |                 |   |                                 |            |        |        |           |        |  |   |
|   | Hours for Day: 4.0000                      |         |            |                         |               |                 |   |                                 |            |        |        |           |        |  |   |
|   |                                            |         |            |                         |               |                 |   | Hours For We                    | ek: 6.5000 |        |        |           |        |  |   |

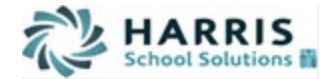

## Section 7: Printing your Time Card

1. Time card data is saved and does not get removed once approved and exported through payroll. If you wish to see a prior time card, you can go to your "Time Card" and change the date range (three-month ranges). If you prefer to have a print off of your time card, you may access the timecard report. In the main menu, click on the "Reports" section and the available reports will appear. Select "Time" to see all applicable reports that you have access to. Select "Timecard" to open the Timecard Report.

| Home myWinCap Employee Self-Service Timesheets BOCES Services Support Center |                        |                     |                            |           |     |  |  |  |  |  |  |  |  |  |
|------------------------------------------------------------------------------|------------------------|---------------------|----------------------------|-----------|-----|--|--|--|--|--|--|--|--|--|
|                                                                              | Timesheets Test Region |                     |                            |           |     |  |  |  |  |  |  |  |  |  |
| Home                                                                         |                        |                     |                            |           |     |  |  |  |  |  |  |  |  |  |
| Employees                                                                    |                        | Welcome M           | Welcome Michele Buckingham |           |     |  |  |  |  |  |  |  |  |  |
| Time Card                                                                    |                        |                     | incritic                   | Buckingin | ann |  |  |  |  |  |  |  |  |  |
| Reports                                                                      |                        | Recent Pay Period F | Reports & Exp              | oorts     |     |  |  |  |  |  |  |  |  |  |
| Time                                                                         |                        |                     | · · · · ·                  |           |     |  |  |  |  |  |  |  |  |  |
| Timecard                                                                     | -                      |                     |                            |           |     |  |  |  |  |  |  |  |  |  |

2. The Timecard Report form will open on your screen, and you will have the ability to change the date range and also include optional data within the report.

|                             | Timecard Report                        |                                           |
|-----------------------------|----------------------------------------|-------------------------------------------|
| Date Range:                 | < 09 / 01 / 2024 - 09 / 14 / 2024 🔊    |                                           |
| Breaks Display:             | Hide Breaks                            |                                           |
|                             | Show Only UnApproved                   | Show Note Types                           |
|                             | Show blank time and absences.          | Show Notes.                               |
|                             | 🗌 Show Minimum Hours. 😢                | Show Hours for Taken No Pay. 3            |
|                             | Show all raw time as well on Timecard. | No Task Totals                            |
|                             | Show Scheduled Time on Timecard.       | Show Task Totals Show Task Totals By Week |
|                             | Show In/Out Description on Timecard.   | Hide Time Details                         |
|                             | Show IP Address on Timecard.           | Start a new page after each Timecard.     |
|                             | Show Supervisor Approvals.             |                                           |
| Additional Filter Options 🥹 |                                        | 8                                         |
| Filters: Clear Filter       | Reload     Add New                     |                                           |
|                             | Create Report Export                   |                                           |

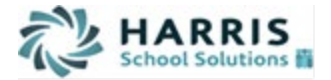

**3.** To change the date range, you can manually type in the effective date, or you may select the effective date section and use the calendar function that will appear.

|                                       |        |      |       | Tim   | iecai  | rd Re | port |      |                                       |  |
|---------------------------------------|--------|------|-------|-------|--------|-------|------|------|---------------------------------------|--|
| Date Range:                           | < 06 / | 10/2 | 012   | - 0   | 6/23   | 3/20  | 12   | >>   |                                       |  |
|                                       | •      |      | Jun   | e, 20 | )12    |       | ×    |      |                                       |  |
|                                       | Su     | Мо   | Tu    | We    | Th     | Fr    | Sa   |      |                                       |  |
|                                       | 27     | 28   | 29    | 30    | 31     | 1     | 2    |      | Show Note Types                       |  |
|                                       | 4 3    | 4    | 5     | 6     | 7      | 8     | 9    |      | Show Notes.                           |  |
|                                       | 10     | 11   | 12    | 13    | 14     | 15    | 16   |      | 🔲 Show Hours for Taken No Pay. 🕹      |  |
|                                       | 17     | 18   | 19    | 20    | 21     | 22    | 23   | ard. | No Task Totals                        |  |
|                                       | 24     | 25   | 26    | 27    | 28     | 29    | 30   |      | Show Task Totals                      |  |
|                                       | E 1    | 2    | 3     | 4     | 5      | 6     | 7    | rd.  | Show Task Totals By Week              |  |
|                                       |        | Tod  | ay: J | une 1 | 19, 20 | 012   |      |      | Start a new page after each Timecard. |  |
| Additional Filter Options 🥹           |        |      |       |       |        |       |      | -    | 8                                     |  |
| Filters: Clear Filter  Reload Add New |        |      |       |       |        |       |      |      |                                       |  |
|                                       |        |      | reate | Denr  | urt    |       | Ev   | nort |                                       |  |

**4.** Once you have the applicable date range chosen and the options you would like to display selected, you may receive a PDF of the report by selecting "Create Report." A pop up of the PDF report will appear. Select the "Print" icon to print out the report.

| Time Card<br>Dates: 9/1/2024<br>* - When dates | Report B<br>- 9/14/2024 [H<br>are followed by a | y Employee<br>ide Breaks] [Show<br>an asterisks(*), the tin | Emplo    | yee Count: 1               |              |            |
|------------------------------------------------|-------------------------------------------------|-------------------------------------------------------------|----------|----------------------------|--------------|------------|
| Buckinghai                                     | n, Michel                                       | e [Clock ID:                                                | 09615,   | Payroll ID: 09615]         |              |            |
| Date                                           | In                                              | Description                                                 | Out      | Job/Duty                   |              | Hours      |
| Tue 09/03/2024                                 | 5:00 PM                                         |                                                             | 7:30 PM  | Custodian                  |              | 2.5000     |
| Note Stayed                                    | l late to finish                                | gym floors                                                  |          |                            |              |            |
| Wed 09/04/2024                                 | 8:00 AM                                         |                                                             | 12:00 PM | Custodian,Out of Title Pay |              | 4.0000     |
| Note Covere                                    | ed for Head Cu                                  | ustodian John Smi                                           | th       |                            |              |            |
|                                                |                                                 |                                                             |          |                            | Week Totals: | 6.5000 Hrs |
|                                                |                                                 |                                                             |          |                            | Totals:      | 6.5000 Hrs |
|                                                |                                                 |                                                             |          |                            | Total Hours: | 6.5000 Hrs |